*SİRKÜLER* Sayı: 2019/056 İstanbul, 08.03.2019 Ref:4/056

#### Konu:

#### TEMEL FATURA SENARYOSUNDA DÜZENLENEN E-FATURALARIN E-FATURA SİSTEMİ ÜZERİNDEN İPTALİNE İLİŞKİN "E-FATURA İPTAL PORTALI" OLUŞTURULMUŞTUR

Bilindiği üzere e-fatura sisteminde faturalar ticari ve temel fatura senaryolarına göre düzenlenmektedir. Ticari fatura senaryosuna göre düzenlenen e-faturalara alıcısı tarafından sistem üzerinden itiraz edilmesi (e-faturanın reddi ile) mümkün bulunmaktadır. Buna karşın temel fatura senaryosuna göre düzenlenen e-faturalara alıcı tarafından sistem üzerinden itiraz edilmesi mümkün olmayıp ancak harici yollarla (noter veya Kayıtlı Elektronik Posta (KEP) ve diğer) itiraz edilebilmektedir.

Gelir İdaresi Başkanlığı'nca hazırlanan ve **e-fatura uygulamasına kayıtlı kullanıcıların kullanımına** <u>www.efatura.gov.tr</u> **aracılığı ile sunulan "e-fatura iptal portalı"** ile, "Temel Fatura" senaryosuna göre düzenlenen ancak e-fatura uygulamasına ilişkin sistem üzerinden kabul veya red yanıtı dönülemeyen e-faturaların sistem üzerinden iptal edilebilmesi mümkün hale gelmiştir. Böylece temel fatura senaryosuna göre düzenlenen e-faturalar harici itiraz yollarına başvurulmadan doğrudan sistem üzerinden iptal edilebilcektir.

Temel fatura senaryosunda düzenlenen e-faturaların elektronik ortamda iptal edilebilmesi için; faturayı düzenleyen tarafından, sirkülerimiz ekinde yer alan "E-Fatura İptal Portalı Kullanım Kılavuzu"nda gösterilen adımlar izlenmek suretiyle <u>iptal talebinin oluşturulması</u> ve ilgili faturanın <u>alıcısının</u> da bu <u>iptal talebine onay vermesi</u> gerekmektedir. Alıcı tarafından portal üzerinden iptal talebine onay verilmedikçe söz konusu iptal talebine ait e-faturalar e-fatura uygulamasına ilişkin sistem üzerinde iptal edilmemiş yani geçerli faturalar olarak kabul edilecektir.

E-Fatura uygulamasına taraf olanların birbirlerine yönelik düzenlemiş oldukları e-faturalara sistem üzerinden (gerek ticari fatura senaryosunda düzenlenmiş faturalar için e-fatura İptal Portalı üzerinden) itiraz etmeleri harici itiraz yollarının (noter aracılığıyla, taahhütlü mektupla, telgrafla veya güvenli elektronik imza kullanılarak kayıtlı elektronik posta sistemi ile) kullanılmasına engel teşkil etmediğini belirtmek isteriz. Ancak harici itiraz yollarıyla gerçekleştirilen itiraz işlemlerinde faturanın iptal edilip edilmediği sistem üzerinden görülememektedir. Bu nedenle elektronik ortamda yapılacak kontrol ve denetimlerde temel fatura senaryosuna göre düzenlenen faturaların sistem üzerinden iptal edilip edilmediği anlaşılamayacağından herhangi bir denetimde mükelleflerden söz konusu faturaların itiraz ve iptal işlemlerinin haricen gerçekleştirildiğine dair tevsik edici bilgi ve belgeler talep edilecektir. Mükelleflerin zaman ve maliyet kaybını önlemek adına ticari fatura senaryosu ile düzenlenen e-faturaları e-fatura uygulaması üzerinden, temel fatura senaryosu ile düzenlenen e-faturaları e-fatura ve formlardaki bilgilerinin uyumluluğu sağlanmış olacaktır.

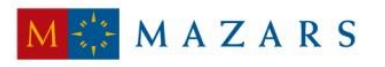

MAZARS DENGE

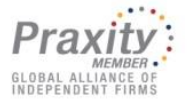

E-fatura iptal portalı'nın kullanılabilmesi için **mali mühür kartı** ve Gelir İdaresi Başkanlığı'nca hazırlanan **imzalama aracının** kullanılması gerektiğini belirtmek isteriz. İmzalama aracının nasıl kullanılacağı **İmzalama Aracı Kullanım Kılavuzunda** detaylı olarak anlatılmıştır.

"Temel Senaryoda Düzenlenen e-Faturaların İptaline İlişkin "E-Fatura İptal Portalı" Kullanım Kılavuzu" ile "İmzalama Aracı Kullanım Kılavuzu" sirkülerimiz ekinde yer almaktadır.

E-Fatura İptal Portalı'na ulaşmak için <u>https://portal.efatura.gov.tr/FaturaIptal/</u> linkini kullanabilirsiniz.

Saygılarımızla,

#### DENGE İSTANBUL YEMİNLİ MALİ MÜŞAVİRLİK A.Ş.

<u>EK:</u>

- Temel Senaryoda Düzenlenen e-Faturaların İptaline İlişkin "E-Fatura İptal Portalı" Kullanım Kılavuzu

- İmzalama Aracı Kullanım Kılavuzu

(\*) Sirkülerlerimizde yer verilen açıklamalar sadece bilgilendirme amaçlıdır. Tereddüt edilen hususlarda kesin işlem tesis etmeden önce konusunda uzman bir danışmandan görüş ve destek alınması tavsiyemiz olup; sadece sirkülerlerimizdeki açıklamalar dayanak gösterilerek yapılacak işlemler sonucunda doğacak zararlardan müşavirliğimiz sorumlu olmayacaktır.

(\*\*) Sirkülerlerimiz hakkında görüş, eleştiri ve sorularınız için aşağıda bilgileri yer alan uzmanlarımıza yazabilirsiniz.

Erkan YETKİNER YMM Mazars/Denge, Ortak eyetkiner@mazarsdenge.com.tr

Güray ÖĞREDİK SMMM Mazars/Denge, Direktör gogredik@mazarsdenge.com.tr

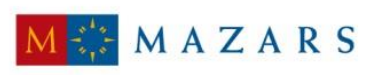

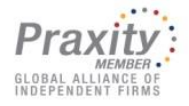

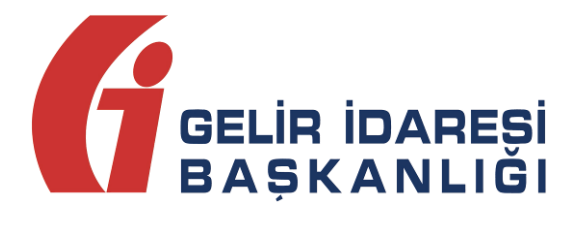

# TEMEL SENARYODA DÜZENLENEN E-FATURALARIN İPTALİNE İLİŞKİN "E-FATURA İPTAL PORTALI" KULLANIM KILAVUZU

Şubat 2019 - ANKARA

GELİR İDARESİ BAŞKANLIĞI Denetim ve Uyum Yönetimi Daire Başkanlığı (I)

| Versiyon | Yayım<br>Tarihi | Eklenen/Silinen/Değişen Bölüm | Açıklama                   |
|----------|-----------------|-------------------------------|----------------------------|
| 1.0      | 15.02.2019      |                               | Kılavuzun ilk yayım tarihi |

# İÇİNDEKİLER

| 1 | Gi  | riş                                                      | 4 |
|---|-----|----------------------------------------------------------|---|
| 2 | E-I | Fatura İptal Portalı                                     | 4 |
|   | 2.1 | Genel                                                    | 4 |
|   | 2.2 | Gerekli Programlar ve Ayarlar                            | 5 |
| 3 | E-I | Fatura İptal Portali Kullanımı                           | 5 |
|   | 3.1 | Ana Ekran                                                | 6 |
|   | 3.2 | Fatura İptal Talebi Oluşturma Ekranı                     | 6 |
|   | 3.3 | Fatura iptal taleplerinin listelenmesi ve onay verilmesi | 8 |

# 1 Giriş

Bu kılavuzda, e-Fatura uygulamasında "Temel Fatura" senaryosunda düzenlenen ancak e-Fatura uygulamasına ilişkin sistem üzerinden kabul veya red yanıtı dönülemeyen e-Faturaların Gelir İdaresi Başkanlığınca hazırlanan "e-Fatura İptal Portalı"nın, e-Faturanın düzenleyicisi ve faturanın muhatabı alıcıları tarafından kullanılması suretiyle, düzenlenmiş faturaların elektronik ortamda iptal talebin oluşturulması ve iptal taleplerinin elektronik ortamda onaylanmasına ilişkin süreçlerin nasıl gerçekleştirileceği hakkında mükelleflerimizi bilgilendirmek amacıyla bu kılavuz hazırlanmıştır.

# 2 E-Fatura İptal Portalı

#### 2.1 Genel

Temel fatura senaryosunda düzenlenen e-Faturaların elektronik ortamda iptal edilebilmesi için; iğiniz, faturayı düzenleyen tarafından fatura numarası ve fatura tutar bilgilerini imzalayıp <u>fatura iptal talebi</u> e-Fatura İptal Portali aracılığı ile oluşturulması ve iptal taleplerine ilgili faturanın alıcısı tarafından **iptal talebine onay** verilmesi gerekmektedir. Alıcısı tarafından iptal talebine portal aracılığı ile onay verilmedikçe, iptal talebine ait e-faturalar e-Fatura uygulamasına ilişkin sistem üzerinde iptal edilmemiş, geçerli faturalar olarak kabul görecektir.

Bilindiği üzere temel fatura senaryosunda düzenlenen e-Faturalara ancak Türk Ticaret Kanunu'nun 18 inci maddesinin (3) numaralı fıkrasında belirtilen harici itiraz yolları ile de itiraz edilebilmekte, e-Fatura uygulamasına ilişkin sistem üzerinden itiraz (red yanıtı) edilememekteydi. Başkanlığımızca tasarımı tamamlanan ve e-Fatura uygulamasına kayıtlı kullanıcıların istifadesine sunulan **e-Fatura İptal Portali** aracılığı ile iptal işlemleri, bundan sonra e-Fatura uygulamasına ilişkin sistem üzerinden muhatabına iletilen red yanıtı olarak değerlendirilecek ve sistem içi itiraz mekanizması olarak kabul edilecektir.

e-Fatura uygulamasına taraf olanların birbirlerine yönelik düzenlemiş oldukları e-Faturalara sistem üzerinden (gerek Ticari fatura senaryosunda düzenlenmiş faturalar için e-Fatura sistemi üzerinden, gerekse temel fatura senaryosunda düzenlenmiş faturalar için e-Fatura İptal Portalı üzerinden) itiraz etmeleri mümkün bulunduğu gibi harici itiraz yollarının (noter aracılığıyla, taahhütlü mektupla, telgrafla veya güvenli elektronik imza kullanılarak kayıtlı elektronik posta sistemi ile) kullanılmasına engel teşkil etmemektedir. Ancak harici itiraz yolları ile gerçekleştirilen itiraz işlemleri ve bu itiraz işlemlerinin sonucuna göre faturanın iptal edilmiş olup olmadığı, e-Fatura sistemi üzerinden takip edilmesi mümkün olamayacağından ve e-Fatura sistem üzerinde söz konusu faturalar satıcısı tarafından düzenlenmiş ve alıcısı tarafından da itiraz/iptale konu edilmemiş olduğu durumda, elektronik ortamda yapılacak kontrol ve denetimlerde mükelleflerimizin ilave açıklama yapmalarına ve bu itiraz ve iptal işlemlerini haricen gerçekleştirdiklerine ilişkin tevsik edici bilgi ve belgeleri ilgililere sunma ve bu bilgi ve belgeleri istenildiğinde ibraz edilmek üzere muhafaza edilmesini gerektirecektir. Bu nedenle, ticari fatura senaryosunda düzenlenen e-Faturalara da e-Fatura iptal Portalı üzerinden itiraz/iptal

E-Fatura İptal Portalı Kılavuzu

Şubat 2019

işlemlerini gerçekleştirilmesi özellikle sistem bilgileri ile beyan, bildirim ve formlardaki bilgilerin uyumluluğunun sağlanması açısından tavsiye edilmektedir.

# 2.2 Gerekli Programlar ve Ayarlar

E-fatura İptal Portalı'nın kullanılabilmesi için <u>mali mühür kartı</u> ve <u>Gelir İdaresi Başkanlığınca</u> <u>hazırlanan imzalama aracının</u> kullanılması gerekmektedir. İmzalama aracının nasıl kullanılacağı <u>www.efatura.gov.tr</u> adresindeki imzalama **Aracı Kullanım Kılavuzunda** <u>http://efatura.gov.tr/dosyalar/kilavuzlar/%C4%B0mzalama Araci\_Kullanim Kilavuzu.pdf</u> detaylı olarak anlatılmıştır.

# 3 E-Fatura İptal Portalı Kullanımı

Öncelikle <u>imzalama aracı programı</u> çalıştırılmalıdır. E-Fatura İptal Portalı kullanıldığı sürece imzalama aracı programı açık kalmalıdır.

e-Fatura İptal Portalı'na <u>https://efatura.gov.tr/Faturalptal/index.jsp</u> adresinden erişilebilecektir.

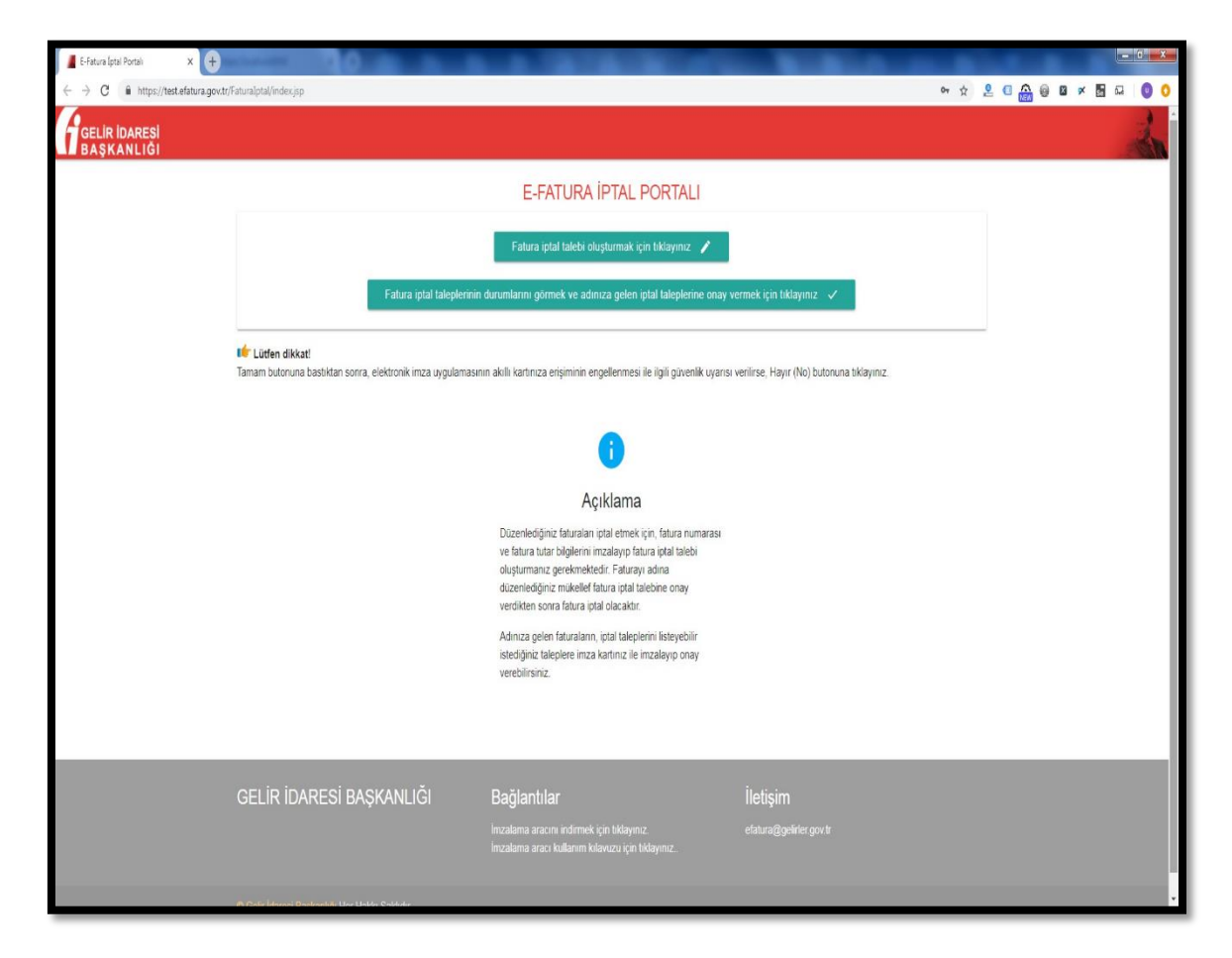

# 3.1 Ana Ekrandan İşlemin Seçilmesi

Bu ekrandan yapılmak istenilen **e-Fatura İptal Talebi Oluşturma** (bu talep faturayı düzenleyen tarafından seçilecektir) ya da **e-Fatura İptal Taleplerinin Listelenmesi ve İptal Onayı** (bu onay işlemini faturanın alıcısı durumundaki kişi seçecektir) işlemi seçilmelidir.

| 📕 E-Fatura Iptal Portali 🗙 🛞                               |                                    |                                                                                                    | and the second second se |       |       |       |    | <b>d</b> × |
|------------------------------------------------------------|------------------------------------|----------------------------------------------------------------------------------------------------|----------------------------------------------------------------------------------------------------|-------|-------|-------|----|------------|
| ← → C                                                      |                                    |                                                                                                    |                                                                                                    | 0+ \$ | 2 🛛 🏔 | 0 0 × | 63 | 0 0        |
| GELIR IDARESI<br>BAŞKANLIĞI                                |                                    |                                                                                                    |                                                                                                    |       |       |       |    | in         |
|                                                            |                                    | E-FATURA İPTAL PORTAL                                                                                                    | J                                                                                                    |       |       |       |    |            |
|                                                            |                                    | Fatura iptal talebi oluşturmak için tıklayınız                                                                                                    | 1                                                                                                    |       |       |       |    | - 1        |
|                                                            | Fatura iptal taleplerinin o        | durumlarını görmek ve adınıza gelen iptal talepleri                                                                                                    | ine onay vermek için tiklayınız 🗸                                                                                                    |       |       |       |    | - 1        |
| <b>tifr Lütfen dikkati</b><br>Tamam butonuna bastiktan soz | nra, elektronik imza uygulamasınır | n akıllı kartınıza erişiminin engellenmesi ile ilgili güver                                                                                                    | nlik uyarısı verilirse, Hayır (No) butonuna tiklayınız.                                                                                                    |       |       |       |    |            |
|                                                            |                                    | 0                                                                                                    |                                                                                                    |       |       |       |    |            |
|                                                            |                                    | Açıklama                                                                                                    |                                                                                                    |       |       |       |    | - 1        |
|                                                            |                                    | Düzenlediğiniz faturaları iptal etmek için, fatura nu<br>ve fatura tutar bigilerini imzalayıp fatura iptal taleb<br>oluşturmanız gerekmektedir. Faturayı adına<br>düzenlediğiniz mükelle fatura iptal talebine onay<br>verdikten sonra fatura iptal olacaktır. | umarasi<br>bi                                                                                                    |       |       |       |    |            |
|                                                            |                                    | Adınıza gelen faturaların, iptal taleplerini listeyebil<br>istediğiniz taleplere imza kartınız ile imzalayıp ona<br>verebilirsiniz.                                                                                                    | lir<br>3y                                                                                                    |       |       |       |    |            |
|                                                            |                                    |                                                                                                    |                                                                                                    |       |       |       |    | _          |
| GELİR İDARESİ B.                                           | AŞKANLIĞI                          | Bağlantılar<br>İmzalama aracını indirmek için tiklayınız<br>İmzalama aracı kullanım kılavızu için tiklayınız.                                                                                                    |                                                                                                    |       |       |       |    |            |
|                                                            | and called                         |                                                                                                    |                                                                                                    |       |       |       |    |            |

# 3.2 Fatura İptal Talebini Oluşturma

Ana ekrandan fatura iptal talebi oluşturmak için "Fatura İptal Talebi Oluşturma" butonuna tıklayınız. butonu tıklanarak iptal talebi ekranı açılır.

| 📕 E-Fatura Iptal Portali 🛛 🗙 🕂                              |                                                                               |                                                                                                    |                                           |      |       |     |     | - C ×   |
|-------------------------------------------------------------|-------------------------------------------------------------------------------|----------------------------------------------------------------------------------------------------|-------------------------------------------|------|-------|-----|-----|---------|
| $\leftarrow$ $\rightarrow$ C $$ https://test.efatura.gov.tr | r/FaturaIptal/index.jsp                                                       |                                                                                                    |                                           | o+ ☆ | 2 🛛 🏔 | 0 8 | × ⊞ | ज्ञ 🔘 O |
| GELIR IDARESI<br>BAŞKANLIĞI                                 |                                                                               |                                                                                                    |                                           |      |       |     |     | in      |
|                                                             |                                                                               | E-FATURA İPTAL PORTALI                                                                                                    |                                           |      |       |     |     |         |
|                                                             |                                                                               | Fatura iptal talebi oluşturmak için tıklayınız 💉                                                                                                    |                                           |      |       |     |     |         |
|                                                             | Fatura iptal taleplerinin                                                     | durumlarını görmek ve adınıza gelen iptal taleplerine onay ve                                                                                                    | ermek için tıklayınız 🗸                   |      |       |     |     |         |
|                                                             | Lütfen dikkat!<br>Tamam butonuna bastiktan sonra, elektronik imza uygulamasın | ın akıllı kartınıza erişiminin engellenmesi ile ilgili güvenlik uyarısı v                                                                                                    | venlirse, Hayır (No) butonuna tıklayınız. |      |       |     |     |         |
|                                                             |                                                                               | 6                                                                                                    |                                           |      |       |     |     |         |
|                                                             |                                                                               | Açıklama                                                                                                    |                                           |      |       |     |     |         |
|                                                             |                                                                               | Duzenlediğiniz faturaları iptal etmek için, fatura numarası<br>ve fatura tutar bilgilerini imzalayıp fatura iptal talebi<br>oluşturmanız gerekmektedir. Faturaryı adına<br>düzenlediğiniz mikkelif datura iptal talebine onay<br>verdikten sonra fatura iptal olacaktır. |                                           |      |       |     |     |         |
|                                                             |                                                                               | Adınıza gelen faturaların, iptal taleplerini listeyebilir<br>istediğiniz taleplere imza kartınız ile imzalayıp onay<br>verebilirsiniz.                                                                                                    |                                           |      |       |     |     |         |
|                                                             |                                                                               |                                                                                                    |                                           |      |       |     |     |         |
|                                                             | GELİR İDARESİ BAŞKANLIĞI                                                      | Bağlantılar<br>İmzalama aracını indirmek için tikləyiniz<br>İmzalama aracı kullanım kilavuzu için tikləyiniz.                                                                                                    |                                           |      |       |     |     |         |
|                                                             | a City Have Barlands II., Links Ball de                                       |                                                                                                    |                                           |      |       |     |     |         |

"Fatura İptal Talebi Oluşturma" butonuna tıklandığında aşağıdaki ekran (E-FATURA İPTAL TALEBİ BİLGİ GİRİŞİ EKRANI ) açılacaktır.

| 📕 E-Fatura Iptal Portals 🛛 🗙 🕂                                     |                                                                                     |                                                                                                    | - C - X                 |
|--------------------------------------------------------------------|-------------------------------------------------------------------------------------|----------------------------------------------------------------------------------------------------|-------------------------|
| $\leftrightarrow$ $\rightarrow$ C $$ https://test.efatura.gov.tr// | aturaIptal/index.jsp                                                                |                                                                                                    | ⊶ ☆ 🔒 🗉 🎧 🎯 🖬 ≠ 🔚 🗔 🔕 🔾 |
| GELIR IDARESI<br>BAŞKANLIĞI                                        |                                                                                     |                                                                                                    | - Alexandre             |
|                                                                    |                                                                                     | E-FATURA İPTAL PORTALI<br>Elektronik imzauygulaması başarı le yüklendi.<br>Lüfen iptal etmek islediğiniz fatura bilgilerini girniz.                                                                                      |                         |
|                                                                    | Fatura Bilgileri                                                                    | Connecial Tutar<br>110                                                                                                    |                         |
|                                                                    | Akıllı Kart Bilgileri<br>Asis harindin işencisi<br>Akis                             | , <b>Or</b>                                                                                                    |                         |
|                                                                    |                                                                                     | Talep Oluştur                                                                                                    |                         |
|                                                                    | t Lütfen dikkat!<br>Tamam butonuna bastiktan sonra, elektronik imza uygulamasının a | akılı kartırıza erişiminin engellenmesi ile ilgili güvenlik uyansı verilirse, Hayır (No) butoruna tiklayını:                                                                                                    | z                       |
|                                                                    |                                                                                     | 1                                                                                                    |                         |
|                                                                    |                                                                                     | Açıklama                                                                                                    |                         |
|                                                                    |                                                                                     | Düzenlediğiniz faturaları iptal elmek için, fatura numarası<br>ve fatura tutar biglerini imzalayıp fatura iptal tatbi<br>oluşlurmınazı çenekmekdir. Faturayı adına<br>düzenlediğiniz mükellef fatura iptal tatebine onay |                         |

"Fatura No" alanına e-fatura uygulaması üzerinden alıcısına ulaştırılan ve iptal edilmesi istenen faturanın <u>16 haneli seri numarası</u>, "Ödenecek tutar" alanına faturada belirtilen ödenecek tutar yazılır. Akıllı kart sürücü ve şifre bilgileri girildikten sonra "Talep Oluştur" butonu tıklanır.

| 📕 E-Fatura (ptal Portali 🛛 🗙 🕂                                      |                                                                                       | A CONTRACTOR OF A CONTRACTOR OF A CONTRACTOR OF A CONTRACTOR OF A CONTRACTOR OF A CONTRACTOR OF A CONTRACTOR OF  |                           |
|---------------------------------------------------------------------|---------------------------------------------------------------------------------------|----------------------------------------------------------------------------------------------------|---------------------------|
| $\leftrightarrow$ $\rightarrow$ C $$ https://test.efatura.gov.tr/Fa | turalptal/index.jsp                                                                   |                                                                                                    | · · ☆ ≗ @ 🏔 @ Ø × 🗟 ผ 🏮 O |
| GELİR İDARESİ<br>BAŞKANLIĞI                                         |                                                                                       |                                                                                                    | 2                         |
|                                                                     |                                                                                       | E-FATURA İPTAL PORTALI                                                                                           |                           |
|                                                                     | imza için kutlanacağınız sertittika<br>Gelir İdaresi Başkarlılığı - 51498032488961778 |                                                                                                    | ,                         |
|                                                                     | Sertifika Bilgileri                                                                   |                                                                                                    |                           |
|                                                                     | Sağlayıcı:                                                                            | Mali Muhur Elektronik Sertifika Hizmet Sağlayıcısı - Sürüm 2                                                     |                           |
|                                                                     | Seri Numarası:                                                                        | 51498032486961778                                                                                                |                           |
|                                                                     | Sahibi(TCKN/VKN):                                                                     | 3900383669                                                                                                    |                           |
|                                                                     | Sahibi:                                                                               | Gelir İdaresi Başkanlığı                                                                                         |                           |
|                                                                     | Geçerlilik Başlangıç Tarihi:                                                          | 26/03/2018 14:45                                                                                                 |                           |
|                                                                     | Geçerlilik Bitiş Tarihi:                                                              | 25/03/2021 15:45                                                                                                 |                           |
|                                                                     | Kullanım Amacı:                                                                       | Sayısal İmza                                                                                                    |                           |
|                                                                     |                                                                                       | Onayla                                                                                                    |                           |
|                                                                     | 🖆 Lütfen dikkatl<br>Famam butonuna bastiktan sonra, elektronik imza uygulamasi        | nın akıllı kartınıza erişiminin engellenmesi ile ilgili güvenlik uyansı venlirse, Hayır (No) butoruna tiklayınız |                           |
|                                                                     |                                                                                       | 0                                                                                                    |                           |
|                                                                     |                                                                                       | Açıklama                                                                                                    |                           |
|                                                                     |                                                                                       | Düzenlediğiniz faturaları iptal etmek için, fatura numarası                                                      |                           |

Akıllı karttaki bilgiler kontrol edilip onaylandıktan sonra fatura iptal talebi oluşturulduğuna dair bilgi ekranı gelecektir.

| 🔄 E Filtura (pri Jorná) 🛛 x 💽                                                                                                    |
|----------------------------------------------------------------------------------------------------|
| 🗧 C 🔹 https://testafarangenet/fishundpide/ipp                                                                                                    |
|                                                                                                    |
| E-FATURA İPTAL PORTALI                                                                                                    |
|                                                                                                    |
| 3900383669 vergi / tc kimlik numaralı mükellefe ait GIB201900000009 numaralı 110 tutarındaki fatura için iptal talebi<br>oluşturuldu.                                                                                                    |
| 🖬 🖆 Lüden dikkatt<br>Tamam buforuna bastatan sonra, elektronik inza uygulamasının akıllı kartınıza erişiminin engellerimesi ile iişili güvenlik uyarısı verilirse. Hayıt (No) buforuna taklayınız.                                                           |
| 0                                                                                                    |
| Açıklama                                                                                                    |
| Ditzenledğiniz faturaları iptal etmek için, fatura numarası<br>ve fatura tutar ölgelerini mizalay fatura iştat alebi<br>duğurmanış gerekmektedir. Fatureya vatını<br>ditzenledğiniz mikaleti etmi aştat alebine onay<br>verdikan sona fatura iştat olabakır. |
| Advaza godom fatoratama, totat takepterini listing-oblir<br>setel-diput: takeptere miza kantinuz ite imizatiliyop oney<br>venebiliristruz                                                                                                    |
|                                                                                                    |

Girilen bilgilerde herhangi bir tutarsızlık olması durumunda (olmayan fatura no, yanlış tutar bilgisi veya daha önceden iptal edilmiş fatura tekrar iptal edilmek istenirse) aşağıdaki hata ekranı gelecektir.

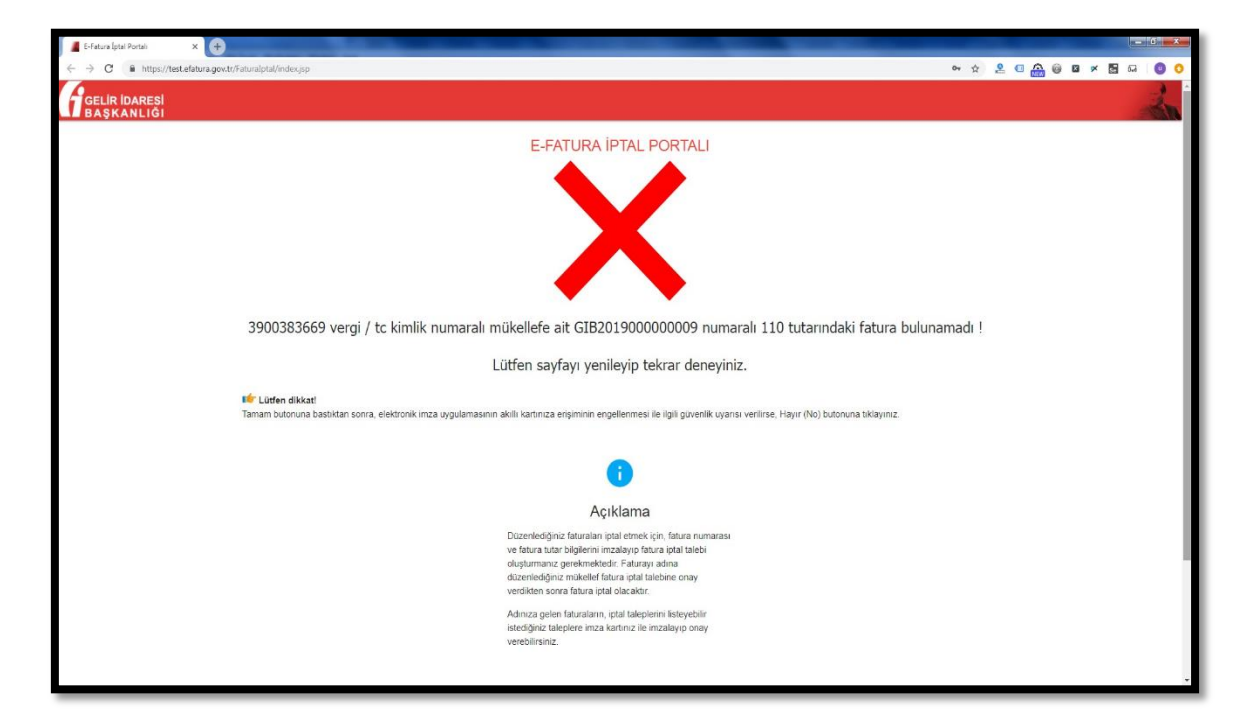

# 3.3 Fatura İptal Taleplerinin Listelenmesi ve İptal Onayı Verilmesi.

Ana ekrandan "Fatura iptal taleplerinin durumlarını görmek ve adınıza gelen iptal taleplerine onay vermek için tıklayınız " butonu tıklandığında gelen ekrandan mali mühür bilgileri ile giriş

yapıldıktan sonra giriş yapılan mali mühürdeki mükellefe gelen fatura iptal talepleri ve bu mükellefin daha önceden oluşturduğu fatura iptal talepleri listelenir.

| 📕 E-Fatura Iptal Portali 🛛 🗙 🕂                                                  |                                                                                                    |                                                                                                    |
|---------------------------------------------------------------------------------|----------------------------------------------------------------------------------------------------|----------------------------------------------------------------------------------------------------|
| $\leftrightarrow$ $\rightarrow$ C $\hat{\mathbf{n}}$ https://test.efatura.gov.t | t/Faturalptal/index.jsp                                                                                                    | ↔ ☆ ≗ @ 🏔 🖗 Ø 🛪 🖥 🗔 💿 Ο                                                                                                    |
| GELIR İDARESİ<br>BAŞKANLIĞI                                                     |                                                                                                    | - And - And |
|                                                                                 | E-FATURA IPTAL PORTALI<br>✓ Elektronik instautygulaması başarı ile yüklendi.<br>Lüffen iştal etmek isabciğiniz fatura bişiterini giriniz.                                                                                                    |                                                                                                    |
|                                                                                 | Akıllı Kart Bilgileri<br>Adı tartıca nyancal<br>Kart Seçiniz                                                                                                    |                                                                                                    |
|                                                                                 | 😰 Lüfen dikkat!<br>Tamam butonuna basiktan sonra, elektronik imza uygulamasının akili kartınıza erişiminin engelermesi ile ilgili gövenlik uyansı verilirse, Hayır (No) butonuna tiklayınız.                                                                                                    |                                                                                                    |
|                                                                                 | Açıklama                                                                                                    |                                                                                                    |
|                                                                                 | Duzenlediğmiz faturaların iptal etmek için, fatura numarası<br>ve fatura tutar biglerini imzalayıp fatura için talebi<br>oluşturmana genetmekederi. Faturayı adına<br>duzenlediğiniz mükalleti fatura işinal talebiene onay<br>veralisten sona fatura işital oluşturaktır.<br>Adınıza gelen faturaların, iştal taleplerini isteyebilir<br>istediğiniz taleplere mıza kartınız ile imzalayıp onay<br>verebilirismiz. |                                                                                                    |

| 📕 E-Fatura İptal Portali 🛛 🗙 🕂                                    |                                                                            |                                                                                                    |                        |
|-------------------------------------------------------------------|----------------------------------------------------------------------------|----------------------------------------------------------------------------------------------------|------------------------|
| $\leftrightarrow$ $\rightarrow$ C $$ https://test.efatura.gov.tr/ | Faturalptal/index.jsp                                                      |                                                                                                    | ↔☆ ≗ 🛙 🏤 🖗 🛛 🛪 🖪 🗔 🎯 Ο |
| GELİR İDARESİ<br>BAŞKANLIĞI                                       |                                                                            |                                                                                                    | 2                      |
|                                                                   |                                                                            | E-FATURA İPTAL PORTALI                                                                                          |                        |
|                                                                   | İmza için kutlanacağımız sertifika<br>Gelir İdaresi Başkanlığı - 78        |                                                                                                    |                        |
|                                                                   | Sertifika Bilgileri                                                        |                                                                                                    |                        |
|                                                                   | Sağlayıcı:                                                                 | Mali Mühür Elektronik Sertifika Hizmet Sağlayıcısı - Sürüm 2                                                    |                        |
|                                                                   | Seri Numarası:                                                             | 11778                                                                                                    |                        |
|                                                                   | Sahibi(TCKN/VKN):                                                          | 69                                                                                                    |                        |
|                                                                   | Sahibi:                                                                    | Gelir İdaresi Başkanlığı                                                                                        |                        |
|                                                                   | Geçerlilik Başlangıç Tarihi:                                               | 28/03/2018 14:45                                                                                                |                        |
|                                                                   | Geçerlilik Bitiş Tarihi:                                                   | 25/03/2021 15:45                                                                                                |                        |
|                                                                   | Kullanım Amacı:                                                            | Saysal Imza                                                                                                    |                        |
|                                                                   |                                                                            | Onayla                                                                                                    |                        |
|                                                                   | Lütfen dikkat!<br>Tamam butonuna bastiktan sonra, elektronik imza uygulama | sının akılı kartınıza erşiminin engellermesi ile ilgili güvenik uyansı venlirse, Hayır (No) butoruna tiklayınız |                        |
|                                                                   |                                                                            | 0                                                                                                    |                        |
|                                                                   |                                                                            | Açıklama                                                                                                    |                        |
|                                                                   |                                                                            | Düzenlediğiniz faturaları iptal etmek için, fatura numarası                                                     | -                      |

| E-Fatura İptal Portak X 🕂                                 |                             |                                       |                    |               |            |                     | -      |     | - | -   |     | -  | 0  |
|-----------------------------------------------------------|-----------------------------|---------------------------------------|--------------------|---------------|------------|---------------------|--------|-----|---|-----|-----|----|----|
| ← → C ≜ https://test.efatura.gov.tr/Faturalptal/index.jsp |                             |                                       |                    |               |            |                     | 04 Å   | 2 4 | • | 0 0 | × 5 | 63 | 0  |
| GELIR IDARESI                                             |                             |                                       |                    |               |            |                     |        |     |   |     |     |    | Z. |
|                                                           |                             | E-FATURA İPTAL                        | PORTALI            |               |            |                     |        |     |   |     |     |    |    |
| 🗤 Firmaniza gelen faturalar                               | nn iptal taleplerini bu tab | lodan listeleyip, onay verebilirsiniz |                    |               |            |                     |        |     |   |     |     |    |    |
| Gelen Fatura İp                                           | tal Talepleri               |                                       |                    |               |            |                     |        |     |   |     |     |    |    |
| Gönderen VKN/TCKN                                         | Alan VKN/TCKN E             | TTN                                   | Fatura No          | Fatura Tarihi | Tutar      | Talep Zamanı        | Seç    |     |   |     |     |    |    |
| 3900383669                                                | 3900383669 C                | 9760068-5403-4DAD-AF23-64858D85FB10   | MIM2019000000090   | 2019-01-21    | 247.80     | 21-01-2019 16:32:51 |        |     |   |     |     |    |    |
| 3900383669                                                | 3900383669 31               | F7205AE-867C-4852-88E9-42B25ADF8967   | GIB201900000007    | 2019-01-22    | 110.00     | 22-01-2019 15:35:37 |        |     |   |     |     |    |    |
| 3900383669                                                | 3900383669 40               | CA9E129-08F5-4449-9574-0EDF62384F3E   | GIB2019000000009   | 2019-02-04    | 110.00     | 04-02-2019 17:43:07 |        |     |   |     |     |    |    |
| Akıllı Kart Bilgiler                                      | i                           |                                       |                    |               |            |                     |        |     |   |     |     |    |    |
| Abili katinzin işismcisi<br>Akis                          |                             |                                       |                    |               | <b>0</b> 7 | fre                 |        |     |   |     |     |    |    |
|                                                           |                             |                                       |                    |               | -          |                     |        |     |   |     |     |    |    |
|                                                           |                             | Fatura İptal B                        | Et                 |               |            |                     |        |     |   |     |     |    |    |
|                                                           |                             |                                       |                    |               |            |                     |        |     |   |     |     |    |    |
| ∎<br>∎friptal talebinde bulunduğunuz                      | z faturaların durumunu bi   | u tablodan kontrol edebilirsiniz      |                    |               |            |                     |        | _   |   |     |     |    |    |
| İptal Edilmesini Ta                                       | alep Ettiğiniz Fa           | turalar                               |                    |               |            |                     |        |     |   |     |     |    |    |
| Gönderen Alan<br>VKN/TCKN VKN                             | TCKN ETTN                   | Fatura No                             | Fatura<br>Tarihi T | utar Talep Za | manı       | Durum Onay 2        | Zamanı |     |   |     |     |    |    |
| 3000383669 3900                                           | 383669 E6F01907-E           | EC7A-4492-BCCF- GIB2018000            | 2018-12- 1         | 5 75 06-12-20 | 18         | Fatura İptal 21-01- | 2019   |     |   |     |     |    |    |

İptaline onay verilecek faturalar seçilip, mali mühür bilgileri girildikten sonra "Fatura İptal Et" butonu tıklandığında "İşlem Başarılı" sonucu alınırsa seçilen faturalar Gelir İdaresi Başkanlığı sisteminde iptal durumuna getirilmiş olunur.

| -Fatura İptal Portali X 🕂      |                                                                                                    |                 |
|--------------------------------|----------------------------------------------------------------------------------------------------|-----------------|
| C 🔒 https://test.efatura.gov.t | trFaturalptal/indexjsp 💁 🛠 🖞                                                                                        | 2 • 🙈 🖗 🛛 × 🗟 6 |
| ELİR İDARESİ<br>AŞKANLIĞI      |                                                                                                    |                 |
|                                | E-FATURA İPTAL PORTALI                                                                                              |                 |
|                                | 📫 Firmaniza gelen faturaların iptal taleplerini bu tablodan listeleyip, onay verebilirsiniz                         |                 |
|                                | Gelen Fatura İptal Talepleri                                                                                        |                 |
|                                | Gönderen VKN/TCKN Alan VKN/TCKN ETTN Fatura No Fatura Tarihi Tutar Talep Zamanı Seç                                 |                 |
|                                | 3800383669 3900383669 C9760066-5403-4DAD-AF23-64858D85FB10 MIM2019000000090 2019-01-21 247.80 21-01-2019 16.32.51   |                 |
|                                | 3600383669 367205AE-867C-4852-88E9-42825ADF8967 GIB2019000000007 2019-01-22 110.00 22-01-2019 15:35:37              |                 |
|                                | 3000383669 3000383669 4CA9E129-08F5-4449-9574-0EDF62384F3E GIB2019000000009 2019-02-04 110.00 04-02-2019 17:43.07 🗸 |                 |
|                                | Akıllı Kart Bilgileri                                                                                               |                 |
|                                | Avili katinon ipencixi Şife                                                                                         |                 |
|                                | Akis , OT                                                                                                    |                 |
|                                | Fatura Iptal Et                                                                                                    |                 |
|                                | Intal Edilmesini Talen Ettiöiniz Eaturalar                                                                          |                 |
|                                | Gönderen Alan - Fatura                                                                                              |                 |
|                                | VKN/TCKN VKN/TCKN ETTN Fatura No Tarihi Tutar Talep Zamani Durum Onay Zamani                                        |                 |
|                                | 3900383889 3900383889 E6F01907-EC7A-4492-BCCF- GIR201800000104 2018-12- 15.75 06-12-2018 Fatura lptal 21-01-2019    |                 |

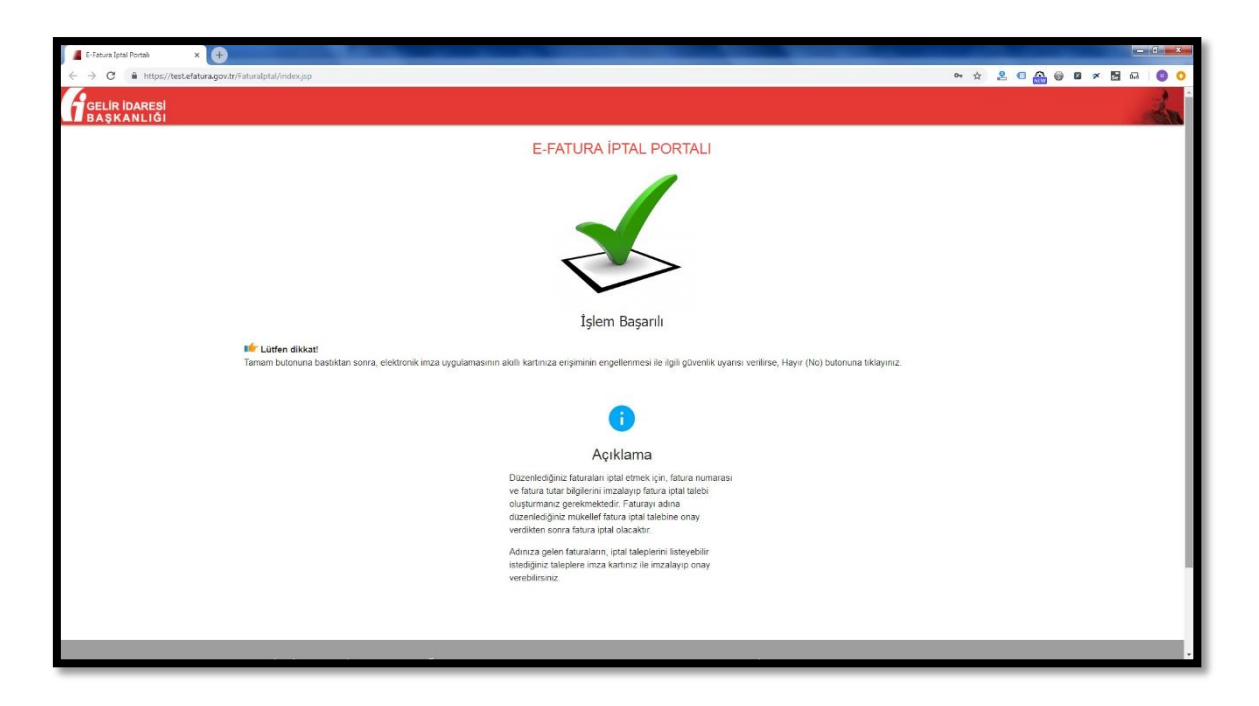

Giriş yapılan mali mühürdeki <u>mükellefin iptal edilmesini talep ettiği faturaların talep durumları</u> aynı ekranın alt tarafında "İptal Edilmesini Talep Ettiğiniz Faturalar" bölümünden takip edilir. Fatura alıcısı tarafından onaylanmamış iptal talepleri "Onay Bekliyor" durumunda bekler.

Fatura iptal talepleri onaylanırsa talep durumu "Fatura İptal Edildi" olarak güncellenir ve onay zamanı ilgili satıra yansır.

| Fİptal talebinde bulunduğunuz faturaların durumunu bu tablodan kontrol edebilirsiniz |                  |                                          |                  |                  |        |                        |                        |                        |  |  |
|--------------------------------------------------------------------------------------|------------------|------------------------------------------|------------------|------------------|--------|------------------------|------------------------|------------------------|--|--|
| İptal Edilmesini Talep Ettiğiniz Faturalar                                           |                  |                                          |                  |                  |        |                        |                        |                        |  |  |
| Gönderen<br>VKN/TCKN                                                                 | Alan<br>VKN/TCKN | ETTN                                     | Fatura No        | Fatura<br>Tarihi | Tutar  | Talep Zamanı           | Durum                  | Onay Zamanı            |  |  |
| 3900383669                                                                           | 3900383669       | E6F01907-EC7A-4492-BCCF-<br>BD6B1C123BE2 | GIB2018000000104 | 2018-12-<br>06   | 15.75  | 06-12-2018<br>10:34:19 | Fatura İptal<br>Edildi | 21-01-2019<br>12:03:28 |  |  |
| 3900383669                                                                           | 3900383669       | 3F7205AE-867C-4852-88E9-<br>42B25ADF8967 | GIB201900000007  | 2019-01-<br>22   | 110.00 | 22-01-2019<br>15:35:37 | Onay<br>Bekliyor       |                        |  |  |
| 3900383669                                                                           | 3900383669       | 0B0F669B-7720-4BB3-9E20-<br>84B0927D4922 | MIM201900000089  | 2019-01-<br>21   | 16.20  | 21-01-2019<br>14:25:03 | Onay<br>Bekliyor       |                        |  |  |
| 3900383669                                                                           | 3900383669       | C9760068-5403-4DAD-AF23-<br>64858D85FB10 | MIM2019000000090 | 2019-01-<br>21   | 247.80 | 21-01-2019<br>16:32:51 | Onay<br>Bekliyor       |                        |  |  |
| 3900383669                                                                           | 3900383669       | 63FDAD63-ED33-4F98-AAC1-<br>6DE6143AF0DC | ONR2018000000423 | 2018-09-<br>06   | 14.96  | 06-09-2018<br>10:29:37 | Fatura İptal<br>Edildi | 06-09-2018<br>10:30:22 |  |  |
| 3900383669                                                                           | 3900383669       | 618C6FAA-9E01-4F93-AF35-<br>F8B5E82ADE1B | ONR201900000034  | 2019-01-<br>21   | 16.86  | 21-01-2019<br>14:11:52 | Fatura İptal<br>Edildi | 21-01-2019<br>14:13:58 |  |  |
| 3900383669                                                                           | 3900383669       | 83379130-308F-4642-A915-<br>8B8843CB5EBF | ONR2019000000035 | 2019-01-<br>21   | 265.50 | 21-01-2019<br>12:01:18 | Fatura İptal<br>Edildi | 21-01-2019<br>14:08:31 |  |  |

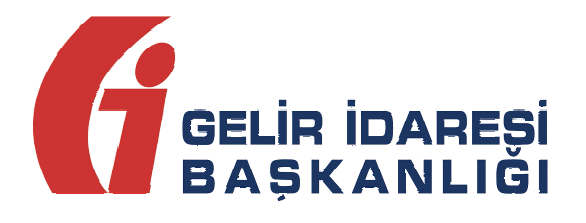

# **İMZALAMA ARACI**

Kullanım Kılavuzu

Nisan 2016

ANKARA

#### GELİR İDARESİ BAŞKANLIĞI

Denetim ve Uyum Yönetimi Daire Başkanlığı (I)

İmzalama Aracı Kullanım Kılavuzu

Versiyon : 1.0

Nisan 2016

2/21

# İÇİNDEKİLER

| 1 | Gir | iş5                                            |
|---|-----|------------------------------------------------|
| 2 | İmz | alama Aracı Hakkında 5                         |
|   | 2.1 | Genel5                                         |
|   | 2.2 | Gerekli Programlar ve Ayarlar5                 |
| 3 | İmz | zalama Aracı Kullanımı7                        |
|   | 3.1 | İmzalama Aracının Çalıştırılması7              |
|   | 3.2 | İnternet Tarayıcı Ayarları 8                   |
|   | 3.3 | Internet Exlporer                              |
|   | 3.4 | Google Chrome 11                               |
|   | 3.5 | Mozilla Firefox                                |
|   | 3.6 | İmzalama Aracının Kapatılması 15               |
| 4 | Efa | tura Portal'e İmzalama Aracı ile Giriş Yapma16 |
|   | 4.1 | İmzalama Arac ile Bir Faturayı Onaylamak 20    |

| Versiyon | YayımTarihi | Eklenen/Silinen/Değişen<br>Bölüm | Açıklama                   |
|----------|-------------|----------------------------------|----------------------------|
| 1.0      | 27.04.2016  |                                  | Kılavuzun ilk yayım tarihi |
|          |             | Efatura Portal İmzalama Aracı    |                            |
| 1.1      | 03.08.2016  | ile Giriş Yapma                  |                            |
|          |             | Fatura onaylama                  |                            |

# 1. Giriş

Bu kılavuz Gelir İdaresi Başkanlığınca yürütülen e-Fatura, e-Defter, e-Arşiv ve e-Bilet projelerinde, sisteme giriş, başvuru ve fatura onaylama aşamalarında kullanılacak olan imzalama aracı yazılımının kullanımı ile ilgili hususlarda kullanıcıların ihtiyaç duyacağı temel bilgileri vermek amacıyla hazırlanmıştır.

# 2. İmzalama Aracı Hakkında

#### 2.1. Genel

İmzalama aracı, internet tarayıcılarının Java desteğini çekmesinden ve çekecek olmasından dolayı geliştirilmiştir. Bu yüzden ileriki dönemlerde imzalama aracı kullanılmadan fatura imzalamak, e-Fatura portaline giriş yapmak, başvuru yapmak ve Başkanlığın geliştirdiği mali mühür gerektiren diğer işlemleri yapmak mümkün olmayabilir.

#### 2.2. Gerekli Programlar ve Ayarlar

İmzalama aracının çalışması için bilgisayarınızda Java'nın (JRE) en az 1.7 32 Bit versiyonunun kurulu olması gerekmektedir.

Kullanıcıların aşağıdaki ayarları yapması gerekebilir.

1. Bilgisayarınızın Başlat menüsü altında yer alan **Denetim Masası** (Control Panel)

(<sup>Denetim Masası</sup>) dizinine ulaşılır.

- Denetim Masası içerisinde yer alan Java ikonuna (Imai) çift tıklanarak Java Kontrol Paneli açılır.
- 3. Java kontrol paneli üzerinde Java Sekmesi seçilir ve View butonuna tıklanır.

| 👍 Java Control Panel                                                        |                                                      |
|-----------------------------------------------------------------------------|------------------------------------------------------|
| General Java Security Advance<br>View and manage Java Runtime v<br>applets. | ed<br>ersions and settings for Java applications and |
|                                                                             | OK Cancel Apply                                      |

4. Açılan pencerede yer alan Runtime Parameters alanına

-**Djava.security.debug=sunpkcs11** değeri yazılarak **OK** butonuna tıklanır. Böylelikle Parametre ayarı tamamlanmış olur.

| latform | Product  | Location        | Path                | Runtime Parameters             | Enabled |
|---------|----------|-----------------|---------------------|--------------------------------|---------|
| 7       | 1.7.0_21 | http://java.sun | . C:\Program Files. | Djava.security.debug=sunpkcs11 |         |
|         |          |                 | L                   |                                |         |
|         |          |                 |                     |                                |         |
|         |          |                 |                     |                                |         |
|         |          |                 |                     |                                |         |
|         |          |                 |                     |                                |         |
|         |          |                 |                     |                                |         |
|         |          |                 |                     |                                |         |
|         |          |                 |                     |                                |         |
|         |          |                 |                     |                                |         |
|         |          |                 |                     |                                |         |
|         |          |                 |                     |                                |         |
|         |          |                 |                     |                                |         |
|         |          |                 |                     |                                |         |
|         |          |                 |                     |                                |         |

# 3. İmzalama Aracı Kullanımı

## 3.1. İmzalama Aracının Çalıştırılması

Bir önceki bölümde anlatılan ayarlar tamamlandıktan sonra imzalama aracını çalıştırmak için öncelikle https://www.efatura.gov.tr/EFaturaWebSocket/EFaturaWebSocket.jnlp bağlantısından EFaturaWebSocket.jnlp dosyası indirilmelidir. İndirilen dosyaya çift tıklanıp çalıştırılmalıdır. Eğer herhangi bir onay ekranı gelirse gerekli izinler ve yetkiler "Run(Çalıştır)" diyerek verilmelidir.

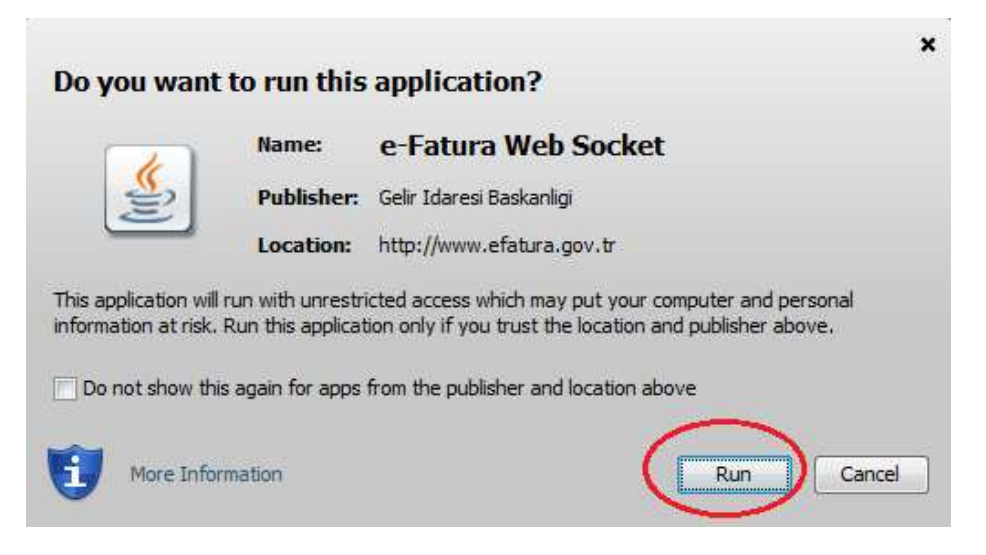

Gerekli yetki ve izinler verildikten sonra İmzalama aracı aşağıdaki gibi çalışmaya

EFatura Imza Uygulaması

başlayacaktır. Uygulama imza yapılabilmesi için kapatılmamalıdır.

Bu aşamadan sonra, son adım olarak kullanılan İnternet tarayıcısında gerekli ayarlar yapılmalıdır. Bu ayarlar bir sonraki bölümde anlatılmıştır.

#### 3.2. İnternet Tarayıcı Ayarları

e-İmza kullanılması gereken ekranlarda kullanılan tarayıcı "İmza socket sunucusuna erişilemedi. Lütfen imza socket yazılımını çalıştırıp sayfayı yenileyiniz." şeklinde hata verebilir. Bunun iki sebebi olabilir. Birincisi, 3.1 bölümünde tarif edildiği şekilde imzalama aracı yazılımı çalıştırılmamış olabilir, ikincisi ise kullandığınız tarayıcı (Chrome,Firefox..vs), imzalama aracı yazılımına erişemiyor olabilir. Tarayıcıların imzalama aracına erişebilmesi için bazı ayarların yapılması gerekmektedir.

İmzalama aracı <u>https://localhost:8543</u> adresi üzerinden mali mühür kullanılan ekranlarla iletişimini sağladığı için bu adresin tarayıcıya güvenli bir site olarak tanıtılması gerekir. Popüler kullanılan tarayıcılarda bu işlemin nasıl yapılacağı bir sonraki bölümde anlatılmıştır.

Gerekli ayarlar yapıldıktan sonra mali mühür kullanılan ekranlar yeniden açılmalı veya sayfa yenilenmeli yukarda belirtilen hatanın alınmadığından emin olunmalıdır.

#### 3.3. Internet Explorer

İmzalama aracını Internet Explorer aracılığıyla kullanabilmek için , Internet Explorer sürümü 10 ve üzeri olmalıdır.

İnternet Explorer'ın ayarlar bölümü açılır. Security(Güvenlik) sekmesine gelinir.
 Local Intranet(Yerel Intranet) seçilip Sites(Siteler)'e tıklanır. Gelen menüdeki varsa seçili tüm seçimler kaldırılıp OK'e basılıp ayarlar

kaydedilir.

| ernet Options                                                                                                    | Local intranet                                                                                                    |
|----------------------------------------------------------------------------------------------------|----------------------------------------------------------------------------------------------------|
| Select a zone to view or change security settings.<br>Select a zone to view or change security settings.<br>Internet Local intranet rusted sites Restricted<br>Sites<br>This zone is for all websites that are<br>found on your intranet. | Use the settings below to define which websites are included in<br>the local intranet zone.<br>Automitically detect intranet network<br>Include all local (intranet) sites not listed in other zones<br>Include all sites that bypass the proxy server<br>Include all network paths (UNCs)<br>What are intranet settings? Advanced OK Cancel |
| Security level for this zone<br><b>Custom</b><br>Custom settings.<br>- To change the settings, dick Custom level.<br>- To use the recommended settings, dick Default level.                                                               |                                                                                                    |
| Enable Protected Mode (requires restarting Internet Explorer)           Custom level         Default level                                                                                                    |                                                                                                    |
| Reset all zones to default level                                                                                                    |                                                                                                    |
| OK Cancel Apply                                                                                                    |                                                                                                    |

 Internet Explorer'ın ayarlar bölümü açılır. Content(İçerik) sekmesine gelinir. Certificates(Sertifikalar) tıklanır. Gelen menüden Trusted Root Certification Authorities(Güvenilen Kök Sertifika Yetkilileri) bölümüne gelinir. Ardınan İmport (Al) tıklanır.

| Internet Options                                                            | Certificates                                                                                                    | and the second second                                                                                                    |                                                                                                    | -                                                                                                    | X    |
|-----------------------------------------------------------------------------|----------------------------------------------------------------------------------------------------|----------------------------------------------------------------------------------------------------|----------------------------------------------------------------------------------------------------|----------------------------------------------------------------------------------------------------|------|
| General Security Privacy Content Connections Programs Advanced              | Intended purpose: <a>A</a>                                                                                                    | ×                                                                                                    |                                                                                                    | 3                                                                                                    | •    |
| Certificates Use certificates for encrypted connections and identification. | Intermediate Certification A                                                                                                    | uthorities Trusted Root C                                                                                                    | ertification Au                                                                                                    | thorities Trusted Pub                                                                                                    |      |
|                                                                             | Issued To                                                                                                    | Issued By                                                                                                    | Expiratio                                                                                                    | Friendly Name                                                                                                    | *    |
| Clear SSL state     Certificates     Diministers       AutoComplete         | AAA Certificate Ser<br>AC Raiz Certicianar<br>AC RAIZ DNIE<br>AC RAIZ DNIF<br>AC RAIZ NUT<br>AC CAIZ FNMT-RCM<br>AC 1 RAIZ MTIN<br>ACCVRAIZ<br>ACCVRAIZ<br>ACCURAIZ<br>ACCURAIZ<br>ACCURAIZ<br>ACTUB<br>ACTUB | AAA Certificate Services<br>AC Raiz Certicámara<br>AC RAIZ DNIE<br>AC RAIZ FNMT-RCM<br>AC1 RAIZ FNMT-RCM<br>AC1 RAIZ FNMT-RCM<br>AC1 RAIZ FNMT-RCM<br>ACEDICOM Root<br>ACCEDICOM Root<br>ACNLB<br>Actalis Authentication | 01.01.2029<br>03.04.2030<br>09.02.2036<br>01.01.2030<br>03.11.2019<br>31.12.2030<br>13.04.2028<br>15.05.2023<br>25.06.2022 | COMODO CA<br>AC Raiz Certicá<br>DIRECCION GEN<br>AC RAIZ FNINT<br>AC 1 RAIZ FNINT<br>AC 1 RAIZ MTIN<br>ACCVRAIZ1<br>EDICOM<br>NLB Nova Ljublja<br>Actalis Authentic<br>Adva | nced |
|                                                                             | Learn more about <u>certificate</u>                                                                                                    | <u>s</u>                                                                                                    |                                                                                                    | Clo                                                                                                    | se   |
| OK Cancel Apply                                                             |                                                                                                    |                                                                                                    |                                                                                                    |                                                                                                    |      |

 Çıkan ekranda Next(İleri) tıklanır. Tekrar Next(İleri) tıklanır. <u>https://www.efatura.gov.tr/EFaturaWebSocket/certs/localhost.cer</u> adresinden indirilen localhost.cer dosyası Browse(Gözat) butonu ile seçilip Next(İleri) tıklanır. Son olarak çıkan uyarı mesajı **Yes(Evet)** denilerek kabul edilir ve işlem bitirilir.

| Certificate Import Wizard                   |                                                                                                    | Certificate Import Wizard                                                                                                    |
|---------------------------------------------|----------------------------------------------------------------------------------------------------|----------------------------------------------------------------------------------------------------|
|                                             | Welcome to the Certificate Import<br>Wizard                                                                                                    | Certificate Store<br>Certificate stores are system areas where certificates are kept.                                                                                                    |
|                                             | This wizard helps you copy certificates, certificate trust<br>lists, and certificate revocation lists from your disk to a<br>certificate store.<br>A certificate, which is issued by a certification authority, is<br>a confirmation of your identity and contains information<br>used to protect data or to establish secure network<br>connections. A certificate store is the system area where<br>certificates are kept. | Windows can automatically select a certificate store, or you can specify a location for<br>the certificate.<br>Automatically select the certificate store based on the type of certificate<br>Place all certificates in the following store<br>Certificate store: |
|                                             | To continue, click Next.                                                                                                    | Trusted Root Certification Authorities Browse                                                                                                    |
|                                             |                                                                                                    | Learn more about <u>certificate stores</u>                                                                                                    |
|                                             | 5                                                                                                    | 6                                                                                                    |
|                                             | < Back Next > Cancel                                                                                                    | < Back Next > Cancel                                                                                                    |
| Certificate Import Wizard<br>File to Import |                                                                                                    | Security Warning                                                                                                    |
| Specify the file you war                    | nt to import.                                                                                                    | You are about to install a certificate from a certification authority (CA)<br>claiming to represent:                                                                                                    |
| File name:                                  | ~                                                                                                    | localhost                                                                                                    |
| C:\Users\okka_ozgur\                        | Desktop Vocalhost.cer Browse                                                                                                    | Windows cannot validate that the certificate is actually from<br>"localhost". You should confirm its origin by contacting "localhost".<br>The following number will assist you in this process:                                                                   |
| Note: More than one of                      | ertificate can be stored in a single file in the following formats:                                                                                                    | Thumborint (sha1): FB13DBBA 5F5695CC F18655DA FBB0973A 2138F893                                                                                                    |
| Cryptographic Messa                         | age Syntax Standard- PKCS #7 Certificates (.P7B)                                                                                                    | Warning:                                                                                                    |
| Microsoft Serialized (                      | Certificate Store (.SST)                                                                                                    | If you install this root certificate, Windows will automatically trust any<br>certificate issued by this CA. Installing a certificate with an unconfirmed<br>thumbprint is a security risk. If you click "Yes" you acknowledge this<br>risk.                      |
|                                             |                                                                                                    | Do you want to install this certificate?                                                                                                    |
| Learn more about <u>certificate</u>         | file formats                                                                                                    | Ves No                                                                                                    |
|                                             | 8                                                                                                    |                                                                                                    |
|                                             | < Back Next > Cancel                                                                                                    |                                                                                                    |

 Bu işlemlerin ardından. Tarayıcının adres satırına <u>https://localhost:8543</u> yazılır ve bu adrese gidilir. Çıkan uyarı mesajında ikinci seçenek olan "Continue to this website(not recommended) (Bu web sitesine devam et (önerilmez))". seçilip işlem tamamlanır.

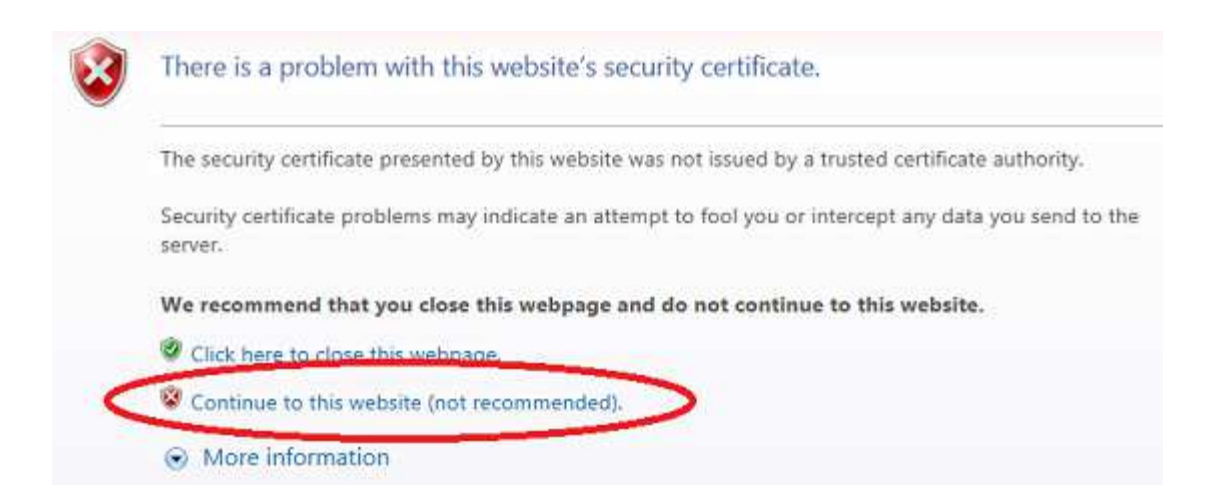

 Son olarak aşağıdaki ekran gelmelidir. Bu ekran imzalama aracının Internet Explorer ile başarılı şekilde iletişim kurduğunu gösterir.

| ← → e https://localhost:8543/                                    | P ▼ S Certificate error C S localhost ×                                                      |           |
|------------------------------------------------------------------|----------------------------------------------------------------------------------------------|-----------|
| Gelir İdaresi Başkanlığı                                         | imzalama aracına hoşgeldiniz.                                                                |           |
| <ul> <li>İmzalama aracı ile kullanmak istediğiniz</li> </ul>     | z uygulamayı(e-Fatura Portal, e-Defter Portal, tüm başvuru ekranlarıvb) lütfen bu tarayıcıda | a açınız. |
| • Uygulamaları kullandığınız sürece imza                         | lama aracının açık olmasına dikkat ediniz.                                                   |           |
| İmzalama Aracı Desteği ile;                                      |                                                                                              |           |
| <ul> <li>e-Fatura Portal uygulamasına giriş yapmak iç</li> </ul> | in <u>tiklayınız.</u>                                                                        |           |
| <ul> <li>e-Defter Portal uygulamasına giriş yapmak iç</li> </ul> | in <u>tiklayınız.</u>                                                                        |           |
|                                                                  |                                                                                              |           |

e-Bilet Portal uygulamasına giriş yapmak için <u>tıklayınız.</u>

#### 3.4. Google Chrome

İmzalama aracını Google Chrome aracılığyla kullanabilmek için, Google Chrome sürümü 47 ve üzeri olmalıdır.

- 1. Tarayıcının adres satırına <u>https://localhost:8543</u> yazılır ve bu adrese gidilir.
- Tarayıcı aşağıdaki uyarıyı verirse. Gelişmiş bilgileri göster seçilip localhost sitesine ilerle (güvenli değil) seçeneği seçilir.

| ×                                                    |                                                                                         |                                                                               |                                                       |
|------------------------------------------------------|-----------------------------------------------------------------------------------------|-------------------------------------------------------------------------------|-------------------------------------------------------|
| Bağlantı                                             | nız gizli değil                                                                         |                                                                               |                                                       |
| Saldırganlar <b>I</b><br>mesajlar veya               | <b>ocalhost</b> sitesinden bilgi<br>a kredi kartı bilgileri). NET:                      | lerinizi çalmaya çalışıyor<br>:ERR_CERT_AUTHORITY_INV                         | olabilir (örneğin, şifreler<br>ALID                   |
| Olası güver                                          | nlik olaylarının ayrıntılarını Go                                                       | oogle'a otomatik olarak bild                                                  | lirin. <u>Gizlilik politikası</u>                     |
| Gelişmiş bilgile                                     | ri gizle                                                                                |                                                                               | Güvenliğe geri dö                                     |
| Bu sunucu <b>lo</b><br>güvenlik serti<br>müdahale ed | <b>calhost</b> olduğunu kanıtla<br>ifikasına güvenmiyor. Bu<br>en bir saldırgandan kayn | ıyamadı. Bilgisayarınızın<br>durum, bir yanlış yapılan<br>aklanıyor olabilir. | işletim sistemi, sunucunı<br>ıdırmadan veya bağlantıy |

3. Son olarak aşağıdaki ekran gelmelidir. Bu ekran imzalama aracının Google Chrome ile başarılı şekilde iletişim kurduğunu gösterir.

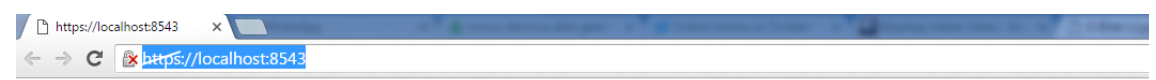

#### Gelir İdaresi Başkanlığı imzalama aracına hoşgeldiniz.

- İmzalama aracı ile kullanmak istediğiniz uygulamayı(e-Fatura Portal, e-Defter Portal, tüm başvuru ekranları..vb) lütfen bu tarayıcıda açınız.
- Uygulamaları kullandığınız sürece imzalama aracının açık olmasına dikkat ediniz.

#### İmzalama Aracı Desteği ile;

- e-Fatura Portal uygulamasına giriş yapmak için <u>tıklayınız.</u>
- e-Defter Portal uygulamasına giriş yapmak için <u>tıklayınız.</u>
- e-Bilet Portal uygulamasına giriş yapmak için <u>tıklayınız.</u>

#### 3.5. Mozilla Firefox

İmzalama aracını Mozilla Firefox aracılığıyla kullanabilmek için , Mozilla Firefox sürümü 44 ve üzeri olmalıdır.

- 1. Tarayıcının adres satırına <u>https://localhost:8543</u> yazılır ve bu adrese gidilir.
- Tarayıcı aşağıdaki uyarıyı verirse. Tehlikenin farkındayım seçeneği seçilip.
   Ayrıcalık tanı... butonuna tıklanır.

| VI |                                                                                                    |
|----|----------------------------------------------------------------------------------------------------|
|    | Firefox tarayıcısının güvenli olarak <b>localhost:8543</b> konumuna bağlanmasını istediniz, ancak<br>bağlantınızın güvenli olup olmadığını doğrulayamıyoruz.                                                                  |
|    | Normalde, güvenli olarak bağlanmayı denediğinizde, bağlanılmak istenen site gerçekten doğru yere<br>gittiğinizi kanıtlayacak olan güvenilebilir kimlik bilgisi sunar. Ancak bu sitenin kimliği doğrulanamıyor.                |
|    | Ne yapmalıyım?                                                                                                    |
|    | Genelde bu siteye hiçbir sorun yaşamadan bağlanabiliyorsanız, bu kez bir başka kişi siteyi taklit ediyor<br>olabilir, dolayısıyla devam etmemelisiniz.                                                                        |
|    | Beni buradan kurtart                                                                                                    |
|    | Teknik ayrıntılar                                                                                                    |
|    | Tehlikenin farkındayım                                                                                                    |
|    | Neler, dup bittiğinin farkındaysanız Firefox tarayıcısına bu sitenin kimlik bilgilerine güvenmesini<br>söyleyebilirsiniz. <mark>Siteye güvenseniz bile</mark> bu hata, birisinin bağlantınızı kurcaladığı anlamına gelebilir. |
|    | Bu siteye, güvenilir kimlik bilgisi sunmaması için geçerli bir nedeni olmadıkça ayrıcalık tanımayın.                                                                                                    |

3. Açılan ekrandan Güvenlik ayrıcalığını doğrula seçilir.

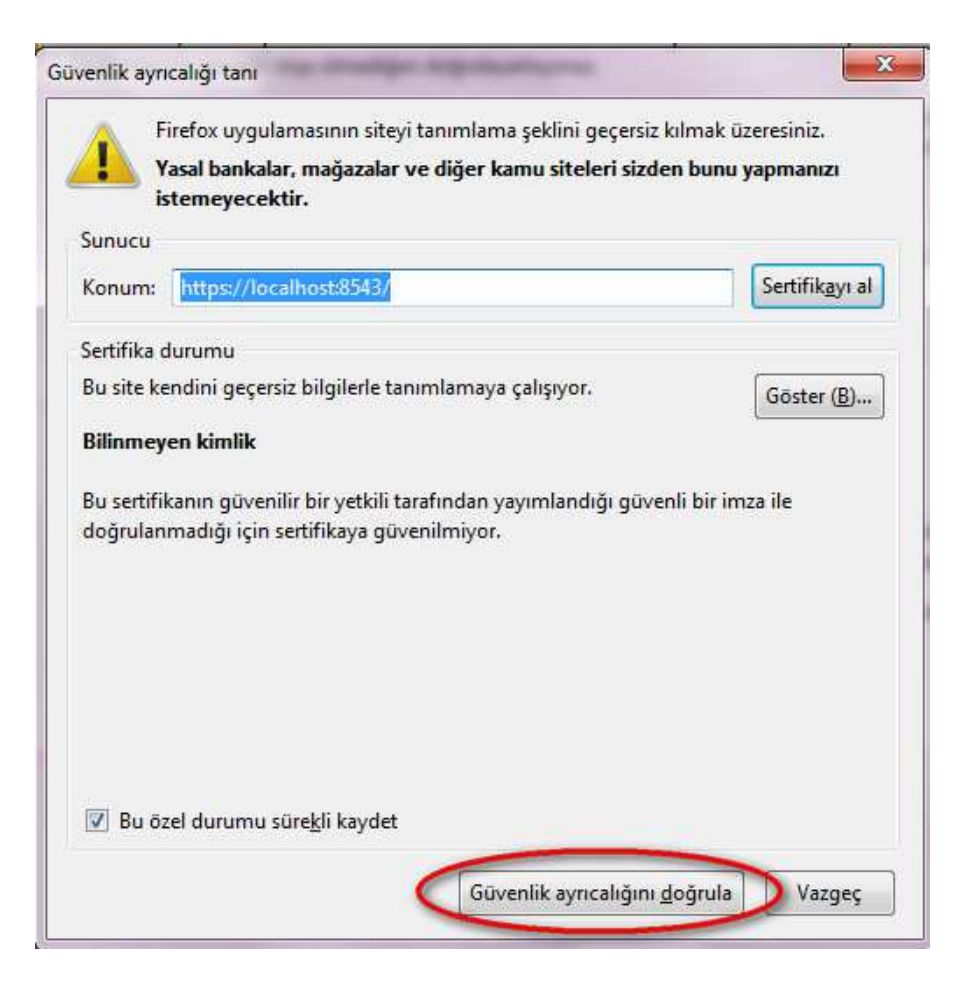

 Son olarak aşağıdaki ekran gelmelidir. Bu ekran imzalama aracının Mozilla Firefox ile ile başarılı şekilde iletişim kurduğunu gösterir.

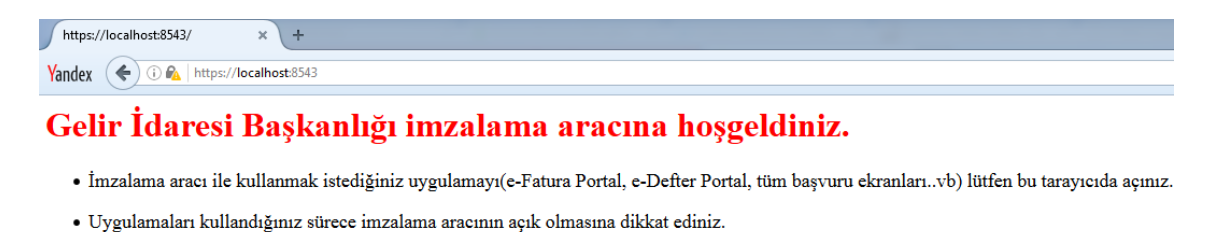

#### İmzalama Aracı Desteği ile;

- e-Fatura Portal uygulamasına giriş yapmak için <u>tıklayınız.</u>
- e-Defter Portal uygulamasına giriş yapmak için <u>tıklayınız.</u>
- e-Bilet Portal uygulamasına giriş yapmak için <u>tıklayınız.</u>

### 3.6. İmzalama Aracının Kapatılması

İmzalama aracı yazılımı istenildiği takdirde pencere kapatma tuşundan veya

Menü->Kapat kullanılarak kapatılabilir.

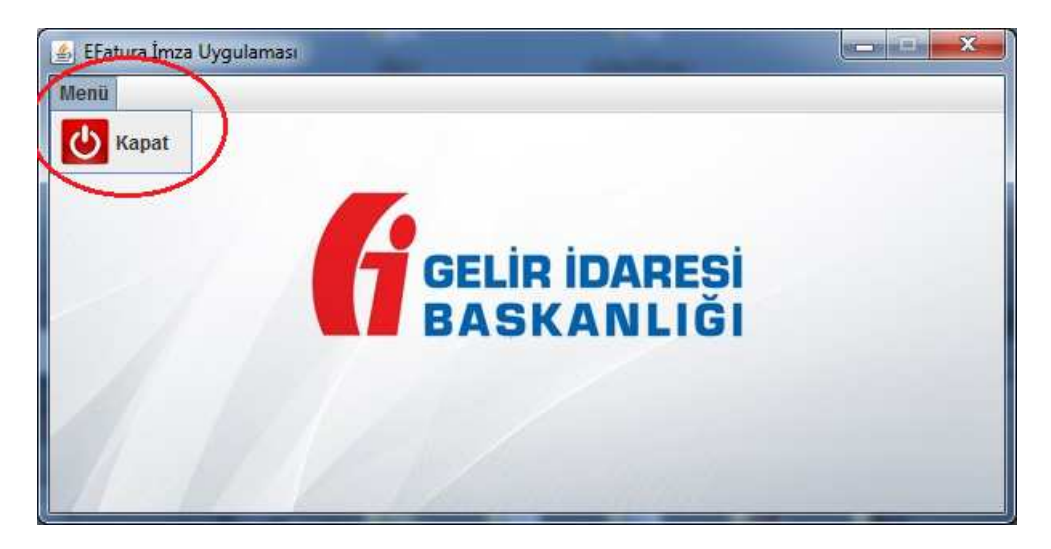

Mevcut çalışan bir imzalama aracı varsa ikinci bir program tekrar çalıştırılamaz.

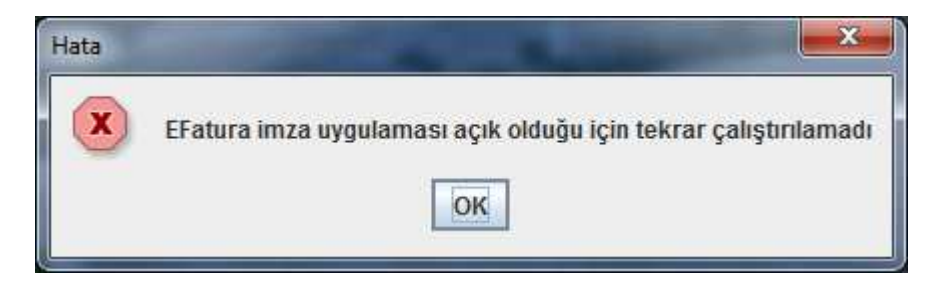

Açık olan imzalama aracı kapatılıp; yeni bir tanesi açılabilir.

# 4. Efatura Portal'e İmzalama Aracı ile Giriş Yapma

e-Fatura Portalına giriş yapmak için öncelikle yukarıda ki adımlar uygulanıp imzalama aracı açıldıktan sonra tarayıcıya <u>https://portal.efatura.gov.tr/efatura/</u> internet adresi yazılır. Açılan ekranda **imzalama aracı desteğiyle giriş yapmak için tıklayın** kısmı seçilir.

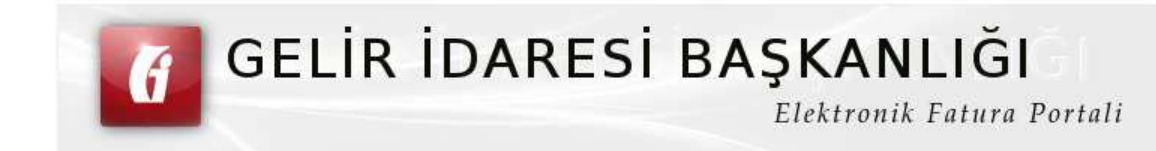

|               | Önemli Uyarı                                                                                                    | ×            |
|---------------|----------------------------------------------------------------------------------------------------|--------------|
| Size uygulama | GİB-Portaline Google Chrome<br>tarayıcısı ile girmeye çalışıyorsanız,<br>Google Chrome tarayıcısı<br>(42.0.2311.90 sürümü) Java<br>eklentisini engellemiş durumdadır.<br>Bu nedenle Mozilla Firefox, Internet<br>Explorer, Opera, Safari gibi farklı<br>internet tarayıcıları ile portale giriş<br>yapınız.<br>Chrome kullanmıyorsanız uyarıyı<br>dikkate almayınız.<br>Ek bilgi için <u>tıklayınız</u> . | yarısı veril |

E-Fatura Portalinin çalışması için bilgisayarınızda Java'nın (JRE) 32 bit versiyonunun kurulu olması

Ekranda çıkan Önemli Uyarıyı resimde görüldüğü yerden kapatıyoruz.

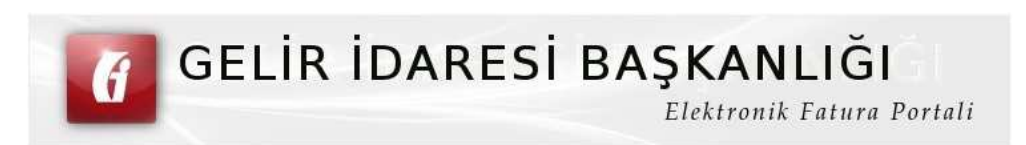

| Luu            | en Bekteyiniz, Etektronik iniza uygutamasi yukten                                                                                                    | iyor.            |
|----------------|----------------------------------------------------------------------------------------------------|------------------|
|                | Önemli Uyarı 🥢                                                                                                    | 3                |
| Size uygulamay | GİB-Portaline Google Chrome<br>tarayıcısı ile girmeye çalışıyorsanız,<br>Google Chrome tarayıcısı<br>(42.0.2311.90 sürümü) Java<br>eklentisini engellemiş durumdadır.<br>Bu nedenle Mozilla Firefox, İnternet<br>Explorer, Opera, Safari gibi farklı<br>internet tarayıcıları ile portale giriş<br>yapınız.<br>Chrome kullanmıyorsanız uyarıyı<br>dikkate almayınız.<br>Ek bilgi için <u>tıklayınız</u> . | yarısı verilirse |

Ekrana gelen kısımdan başla'ya basılır.

|                | ✔ Elektronik imza uygulaması başarı ile yüklendi.                     |
|----------------|-----------------------------------------------------------------------|
| Elektronik imz | a ile sisteme giriş işlemine başlamak için aşağıdaki butonu tıklayını |
|                | + Başla                                                               |
|                |                                                                       |
|                |                                                                       |
|                |                                                                       |
|                |                                                                       |

Çıkan ekranda Akıllı kartınızın işlemcisi seçilip akıllı kart şifreniz girildikten sonra Tamam tıklanır.

| utten Imza i                              | ıtmak için kullanacağınız akıllı kar                                                                       | rta ilişkin aşağıdaki bilgileri girini:                                                    |
|-------------------------------------------|----------------------------------------------------------------------------------------------------|--------------------------------------------------------------------------------------------|
|                                           | Seçiniz                                                                                                    | *                                                                                          |
| Tamam butı<br>erişim <mark>ini</mark> n ( | Liitfen diki<br>onuna bastıktan sonra, elektronik i<br>engellenmesi ile ilgili güvenlik uya<br>tıklayınız. | <b>kat!</b><br>imza uygulamasının akıllı kartınıza<br>ırısı verilirse, Hayır (No) butonuna |

Ekrana gelen Sertifika Bilgilerinden sonra Tamam seçilir.

| G    | elir Idaresi Başkanlığı - 7877240536762892 🔹 🔻                      |
|------|---------------------------------------------------------------------|
|      | Sertifika Bilgileri                                                 |
| Sağl | ayıcı: Mali Mühür Elektronik Sertifika Hizmet Sağlayıcısı - Sürüm 1 |
|      | Seri Numarası: 7877240536762892                                     |
|      | Sahibi: Gelir İdaresi Başkanlığı                                    |
|      | Geçerlilik Başlangıç Tarihi: 21/04/2015 09:33                       |
|      | Geçerlilik Bitiş Tarihi: 20/04/2018 09:33                           |
|      | Kullanım Amacı: Sayısal İmza                                        |
|      | Tamam                                                               |
|      |                                                                     |
|      |                                                                     |
|      |                                                                     |
|      |                                                                     |

Daha sonra Sisteme giriş yapabilmeniz için imzalamanız gereken metin altında ki İmzala'ya basıldıktan sonra sisteme giriş yapılır.

| E-Fai           | tura portaline girmek istiyorum      |
|-----------------|--------------------------------------|
| Sun             | nucu Saati: 03/08/2016 11:01         |
| Oturum Kodu: 51 | 479365604692937615843963573819902046 |
|                 | ▶ İmzala                             |

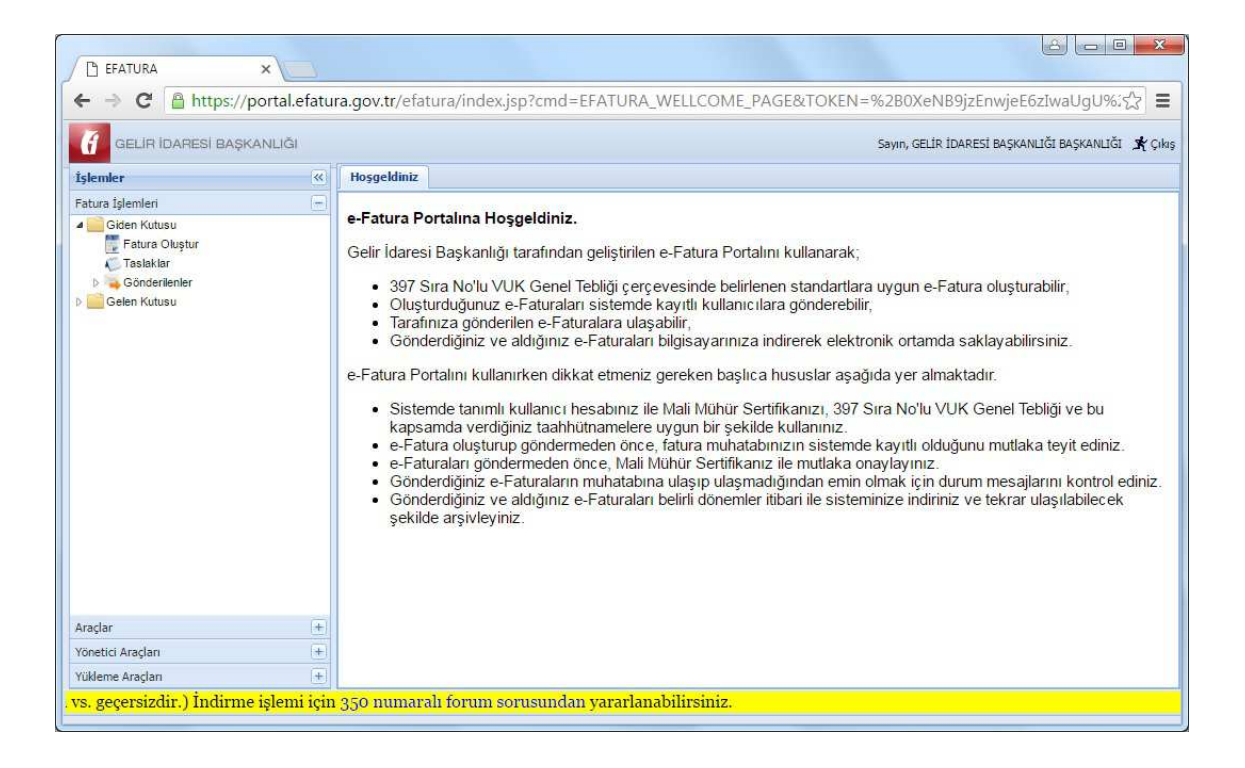

# 4.1 İmzalama aracı ile bir faturayı onaylamak

Taslaklarda bulunan faturamızı seçip **Onay(imza Aracıyla)** 'ya basıp faturamızı onaylıyoruz.

| Hoggeldiniz 🛴 Taslaklar 🛞 |                     |                |                               |               |             |                    |                                                |  |
|---------------------------|---------------------|----------------|-------------------------------|---------------|-------------|--------------------|------------------------------------------------|--|
| asl                       | aklar<br>20/07/2016 | Bitic 03/08/2  | 016 🖪 🗟 Corrula 🦳 Vani Estura | A intal 🔯     | Düzenle     | Onautimaa Aracuda) |                                                |  |
|                           | Fatura Numarası -   | Alici TCKN//KN | Alıcı Ünvan/Ad Soyad          | Fatura Tarihi | Fatura Türü | Onay Durum         | Secili faturaları onavlar(İmza Ararı Kullanara |  |
| -                         | GIB201600000051     | 5555550149     | Gelir İdaresi Başkanlığı      | 03/08/2016    | SATIS       | 2 Ocaulaamadu      |                                                |  |

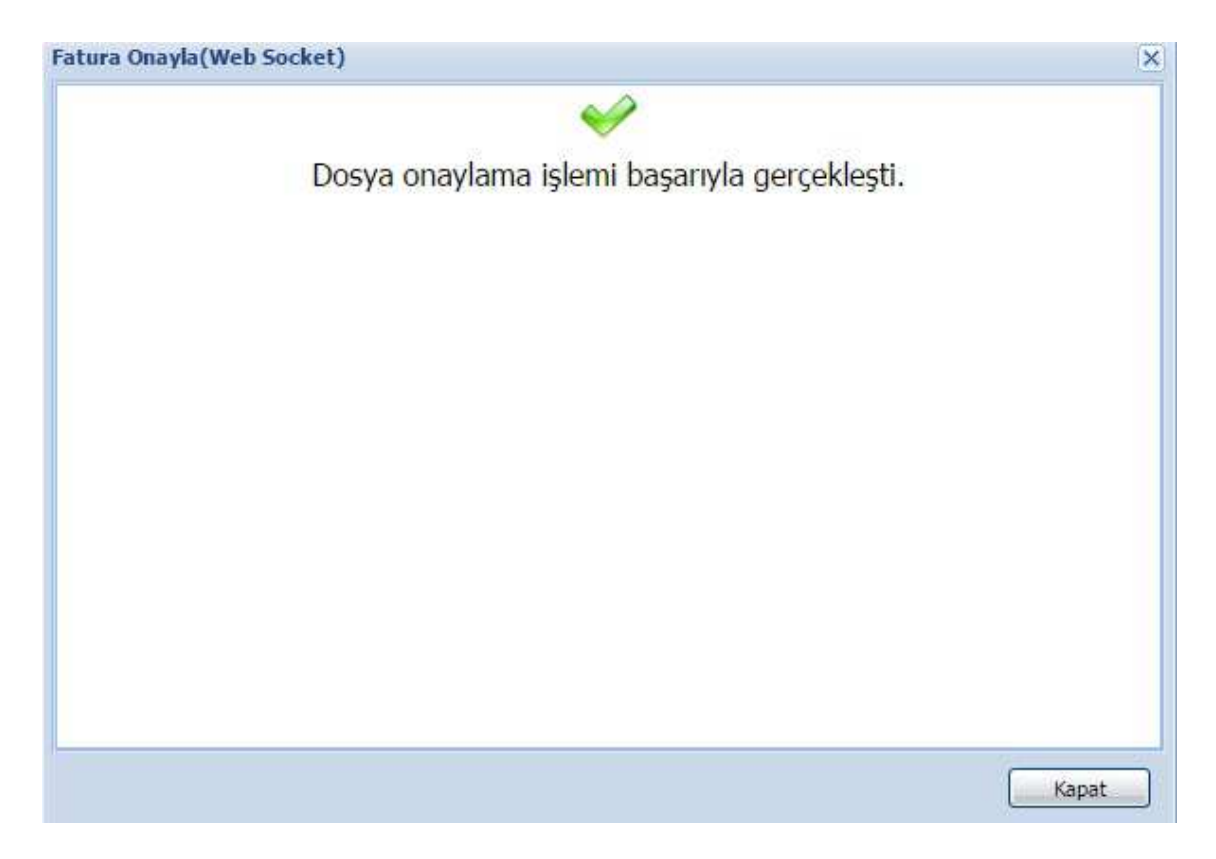

İmzalama aracı ile fatura onaylama işlemi gerçekleşmiştir.